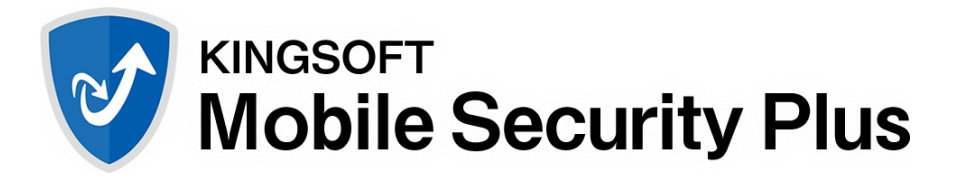

# モバイルセキュリティ設定ガイド

#### 1. インストールと初期設定

1.1. 指定のサイトよりアプリケーションを端末へダウンロードし、ダウンロードしたファイルをタップします。

注)警告が表示された場合は、「次へ」をタップし手順を進めてください。

1.2. インストールを問い合わせるメッセージが表示されます。「インストール」をタップします。

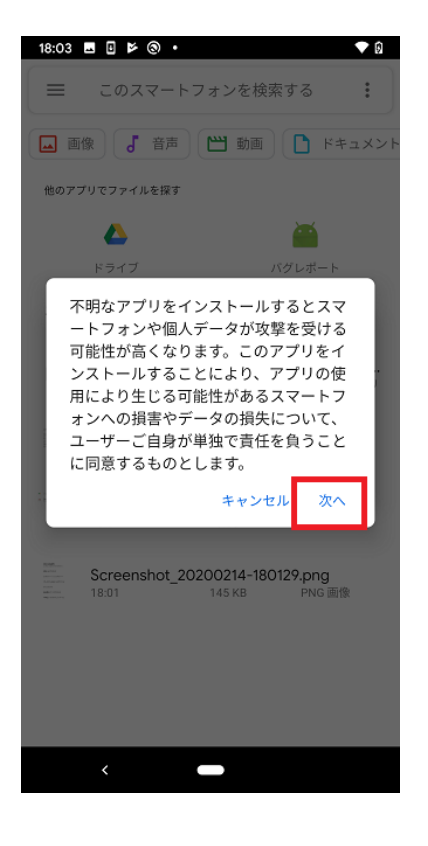

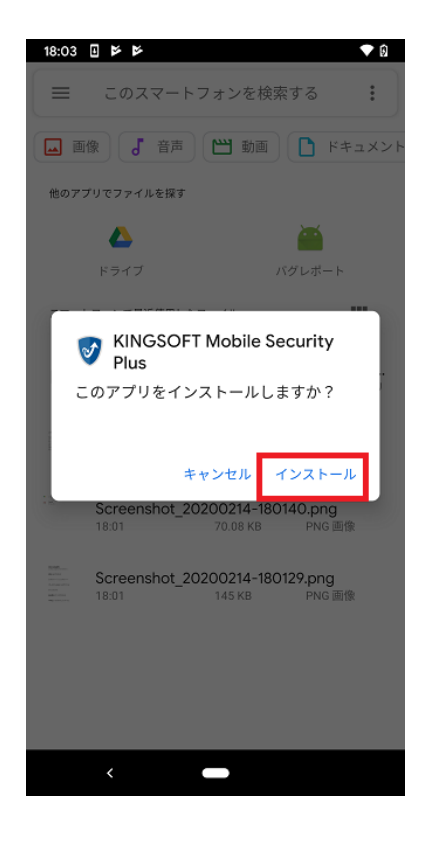

- 1.3. 「開く」をタップします。
- 1.4. 電話の発信と管理の許可を問い合わせるメッセージが表示されます。「許可」をタップします。

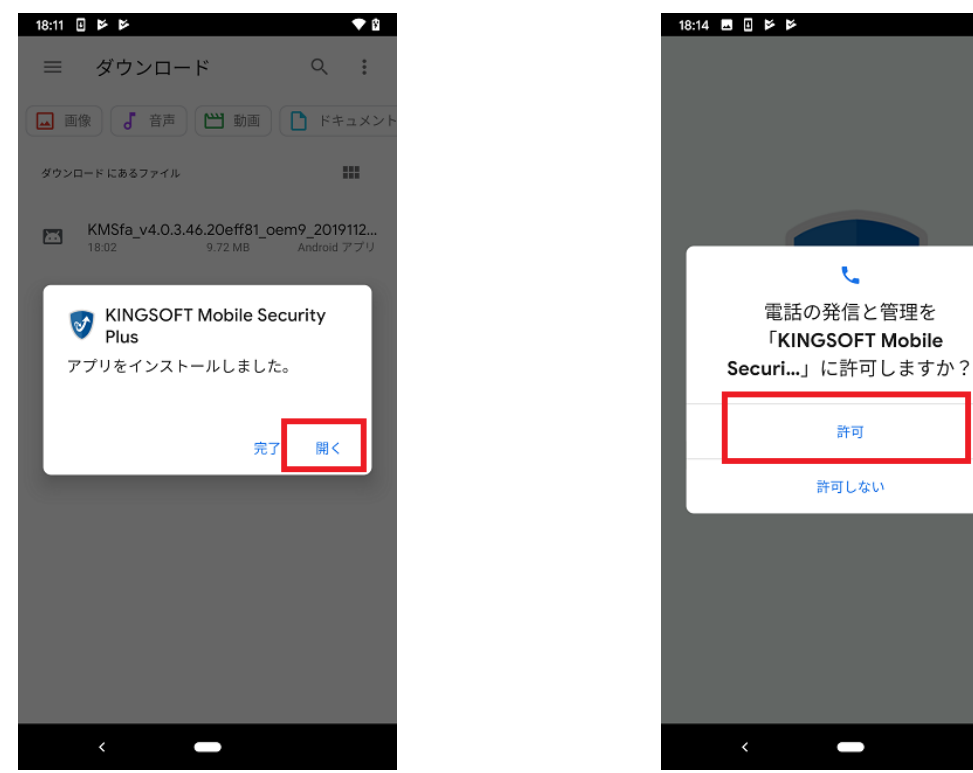

- 1.5. お手持ちのシリアル番号を入力後、「オンライン認証」をタップします。
- 1.6. メディアファイルへのアクセスを問い合わせるメッセージが表示されます。「許可」をタップします。

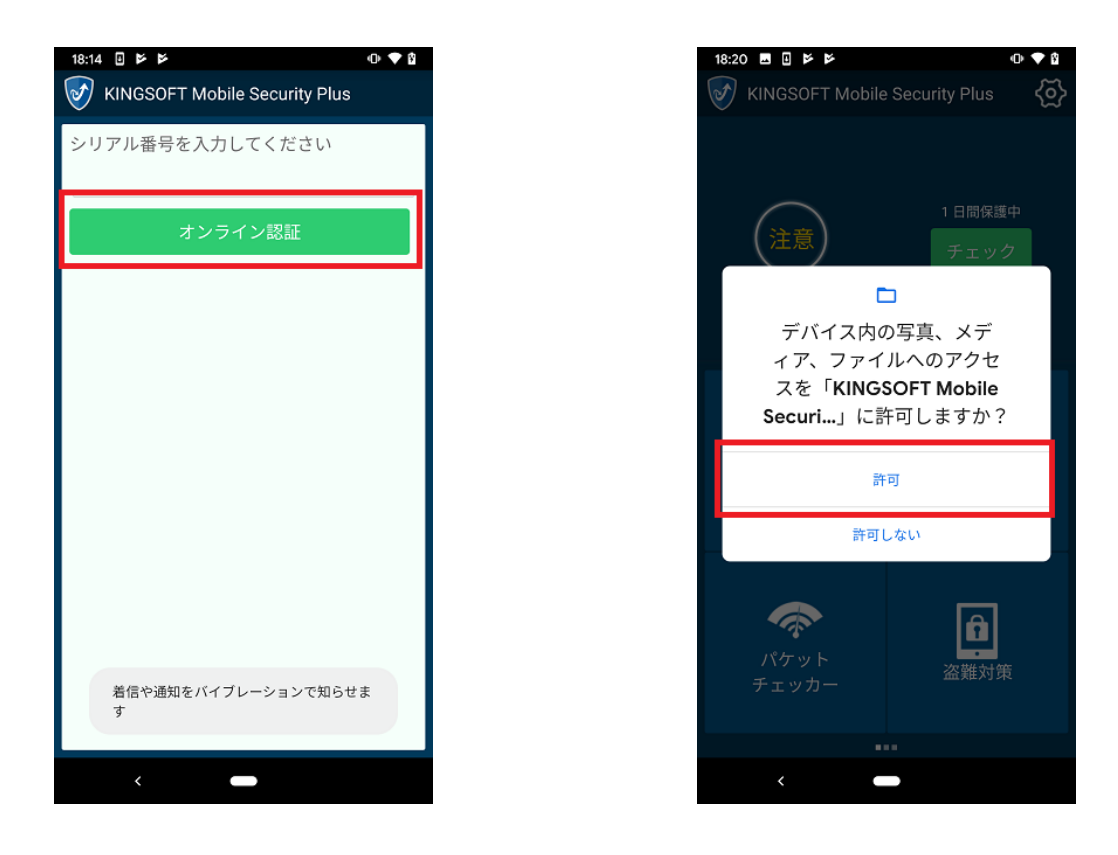

- 1.7. 連絡先へのアクセスを問い合わせるメッセージが表示されます。「許可」をタップします。
- 1.8. フィッシングブロック機能についてのメッセージが表示されます。「OK」ボタンをタップします。

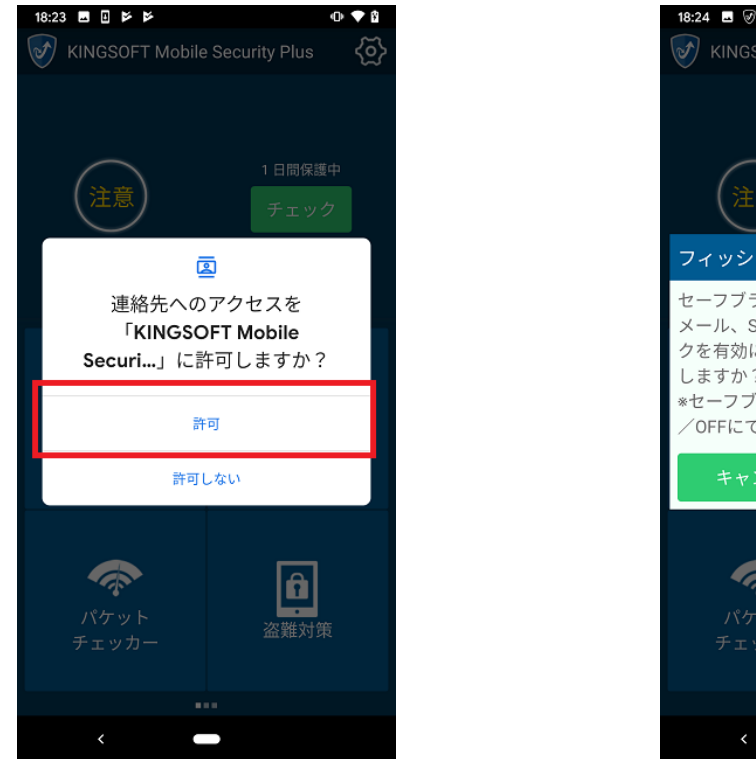

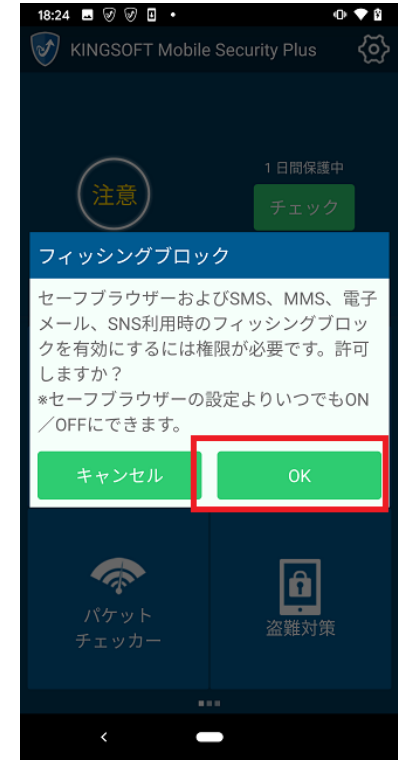

- 1.9. 接続リクエストについてのメッセージが表示されます。「OK」をタップします。
- 1.10. オーバーレイ権限についてのメッセージが表示されます。「OK」ボタンをタップします。

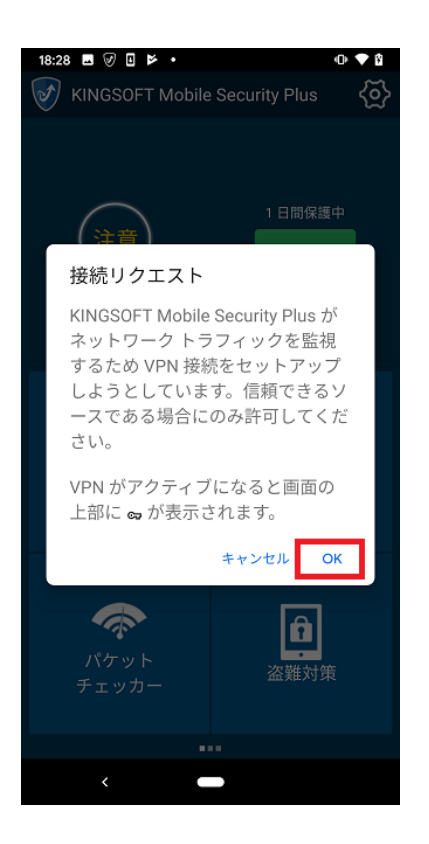

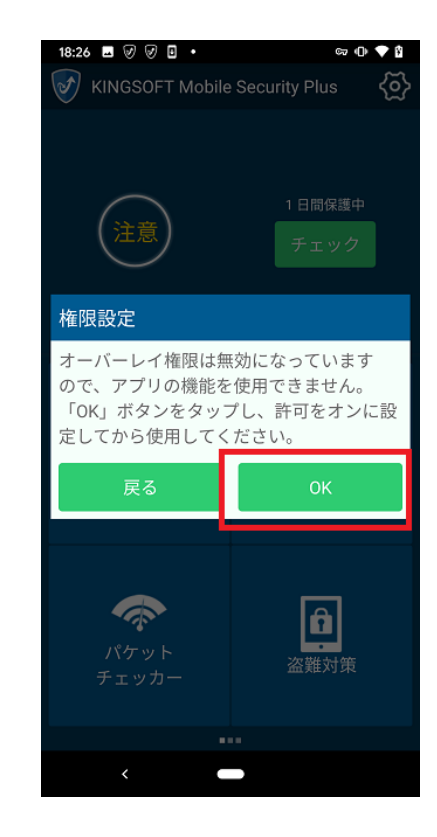

- 1.11.「他のアプリの上に重ねて表示できるようにする」をタップし表示を許可します。
- 1.12. バックボタンをタップし、KINGSOFT Mobile Security Plus メイン画面に遷移します。

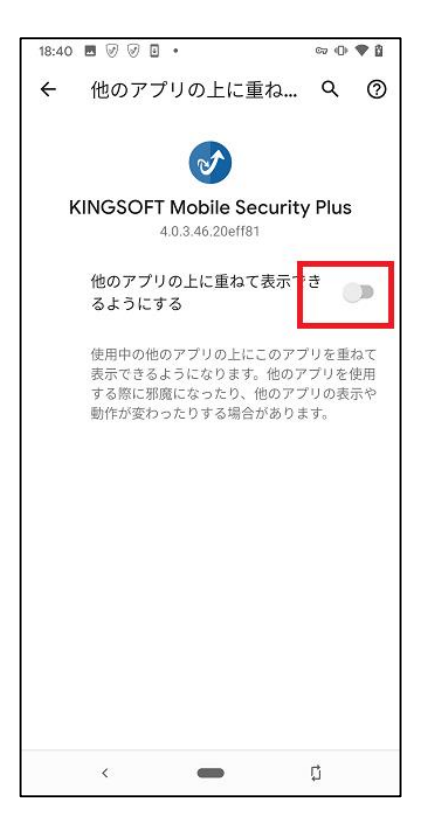

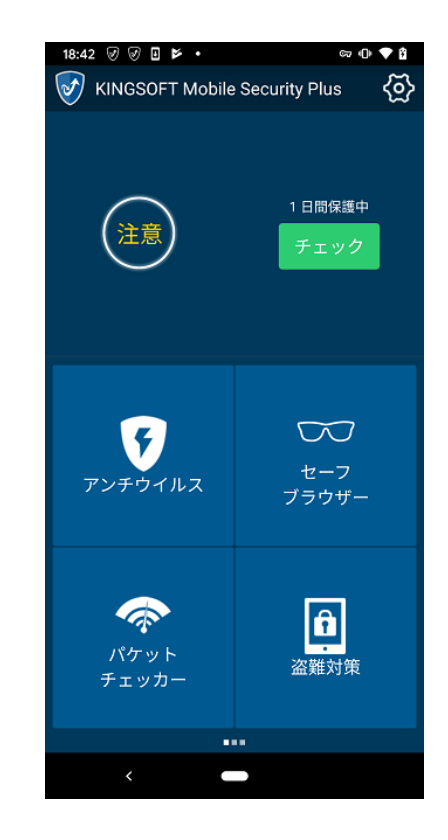

#### 2. アンチウィルス

- 2.1. 「アンチウィルス」ボタンをタップします。
- 2.2. スキャンが完了します。

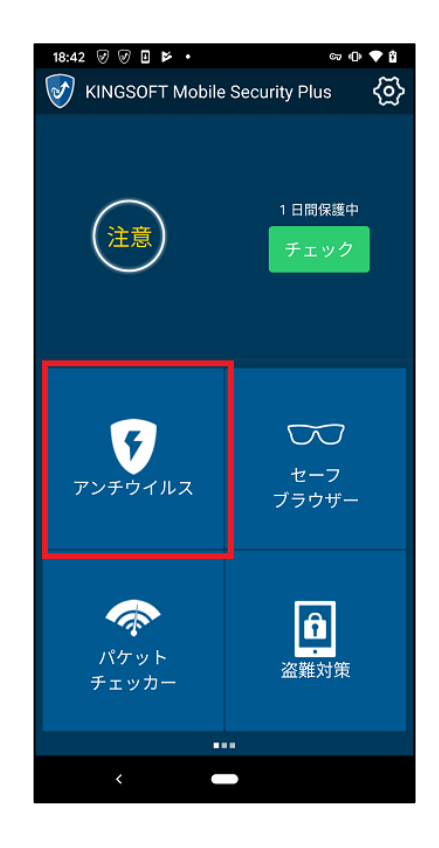

| 18:46 ଡ ଡ 🗉 🕨 🔸                  | ଟ୍ଡ 🕩 🌩 🕯                  |
|----------------------------------|----------------------------|
| <b>く</b> アンチウイルス                 | \<br>\<br>\<br>\<br>\<br>\ |
| 安全<br>スキャン完了<br>スキャン数:251,リスクアプリ | 数:0                        |
| リスクアプリ                           | 0 >                        |
| アプリインストール履歴                      | 0 >                        |
| <                                |                            |

### 3. パケットチェッカー

- 3.1. 「パケットチェッカー」ボタンをタップします。
- 3.2. 画面右上の「設定」ボタンをタップします。

| 18:49 🖬 🗹 🖉 🖬 🔹 | G7 (D) 💎 👔      |
|-----------------|-----------------|
| KINGSOFT Mobile | Security Plus 🚯 |
| 注意              | 1 日間保護中<br>チェック |
| アンチウイルス         | セーフ<br>ブラウザー    |
| パケット<br>チェッカー   | 盗難対策            |
|                 |                 |
| <               |                 |

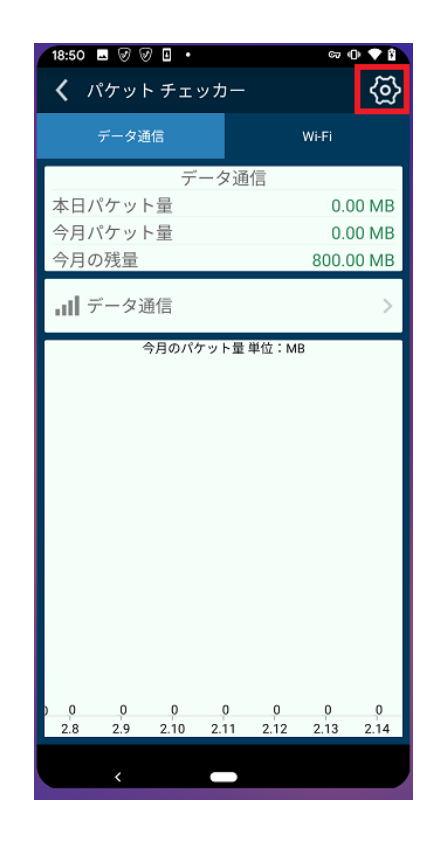

- 3.3. 「今月の設定」をタップします。
- 3.4. パケット使用量を設定します。パケット使用量が設定を超過するとお知らせを表示します。

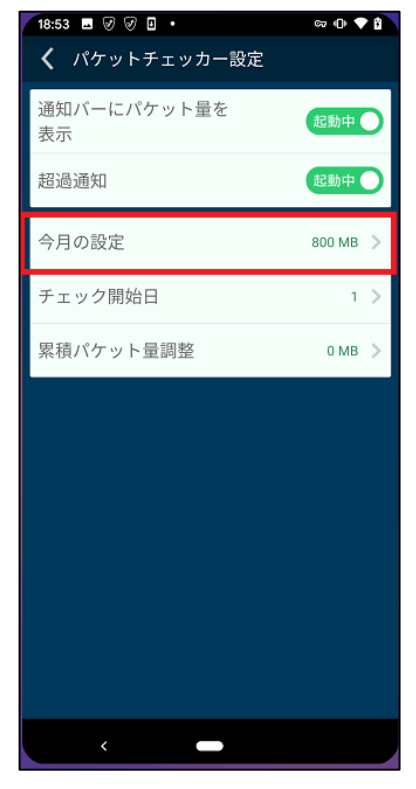

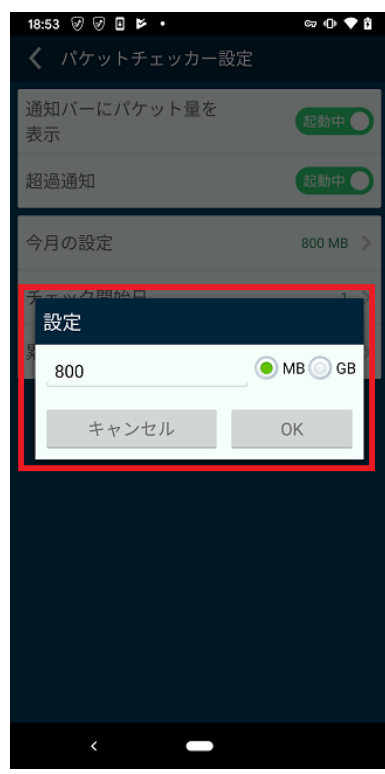

### 4. 盗難対策

- 4.1. 「盗難対策」をタップします。
- 4.2. メールアドレスを入力し「送信」ボタンをタップします。入力したアドレスに認証コードが送信されます。

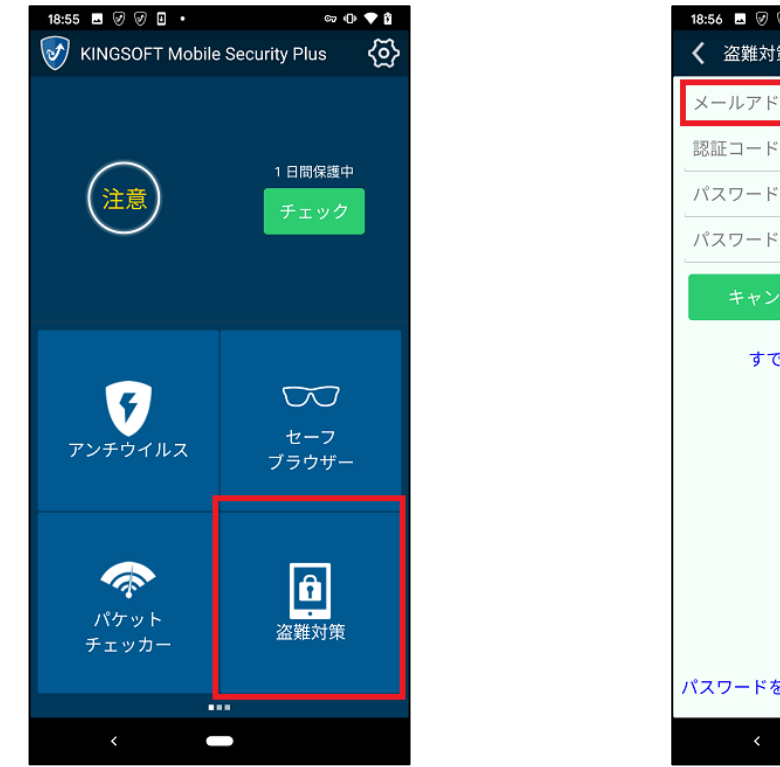

| 18:56 🖬 🥑 🖉 🖬 🔹 | cə 🕩 💎 🛱 |
|-----------------|----------|
| <b>〈</b> 盗難対策   |          |
| メールアドレス         |          |
| 認証コード           | 送信       |
| パスワード           |          |
| パスワード確認         |          |
| キャンセル           | 登録       |
| すでに登録済みの方はこちら   |          |
|                 |          |
|                 |          |
|                 |          |
|                 |          |
|                 |          |
|                 |          |
| パスワードを忘れた方はこち   | 5        |
| < <b>—</b>      |          |
|                 |          |

- 4.3. 認証コードと、パスワードを入力し「登録」ボタンをタップします。
- 4.4. 位置情報へのアクセスについてのメッセージが表示されます。「常に許可」をタップします。

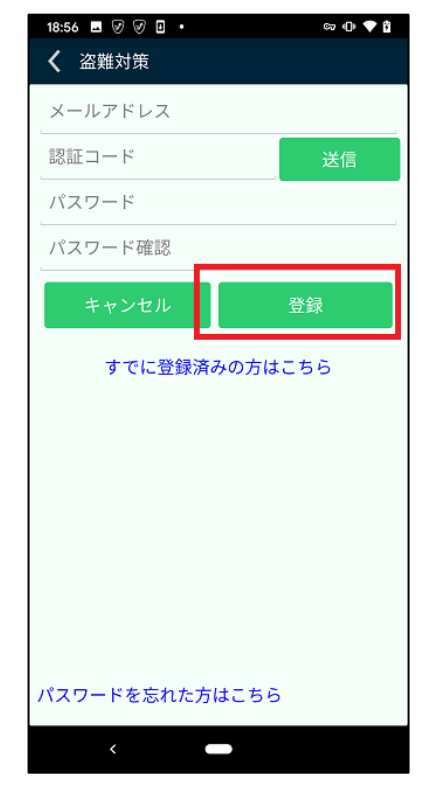

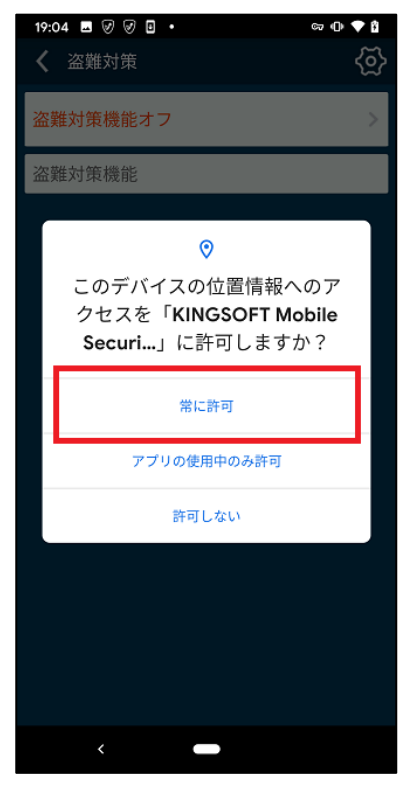

- 4.5. 使用履歴へのアクセスについてのメッセージが表示されます。「OK」ボタンをタップします。
- 4.6. 使用履歴のアクセス許可を設定する画面に遷移します。「KINGSOFT Mobile Security Plus」をタップしア クセスを許可します。

| 19:08 🖬 🖉 🖉 💾 •                | cə (D) 🗢 🕻 |
|--------------------------------|------------|
| <b>〈</b> 盗難対策                  | <u>مَ</u>  |
| 盗難対策機能オフ                       | >          |
| 盗難対策機能                         |            |
|                                |            |
|                                | _          |
| 権限設定                           |            |
| ありますので、オンに <u>してくだ</u> れ<br>戻る |            |
|                                |            |
|                                |            |
|                                |            |
|                                |            |
|                                |            |
|                                |            |

| 19:07 | • 4 • 9 9                        |        | ∞ ⊕ ◀ | 10 |
|-------|----------------------------------|--------|-------|----|
| ÷     | 使用状況へのアク…                        | 0      | ବ     | :  |
| ۲     | Digital Wellbeing<br>許可          |        |       |    |
| G     | Google<br>許可                     |        |       |    |
| ٢     | Google Play ストア<br>許可            |        |       |    |
| 2     | Google Play開発者サービ.<br>許可         | ス      |       |    |
| ø     | KINGSOFT Mobile Securit<br>許可しない | y Plus | ;     |    |
|       |                                  |        |       |    |
|       |                                  |        |       |    |
|       |                                  |        |       |    |
|       |                                  |        |       |    |
|       |                                  |        |       |    |
|       |                                  |        |       |    |

- 4.7. 通知の鳴動制限へのアクセスについてのメッセージが表示されます。「OK」ボタンをタップします。
- 4.8. サイレントモードの設定画面に遷移します。「KINGSOFT Mobile Security Plus」のアクセスを許可します。

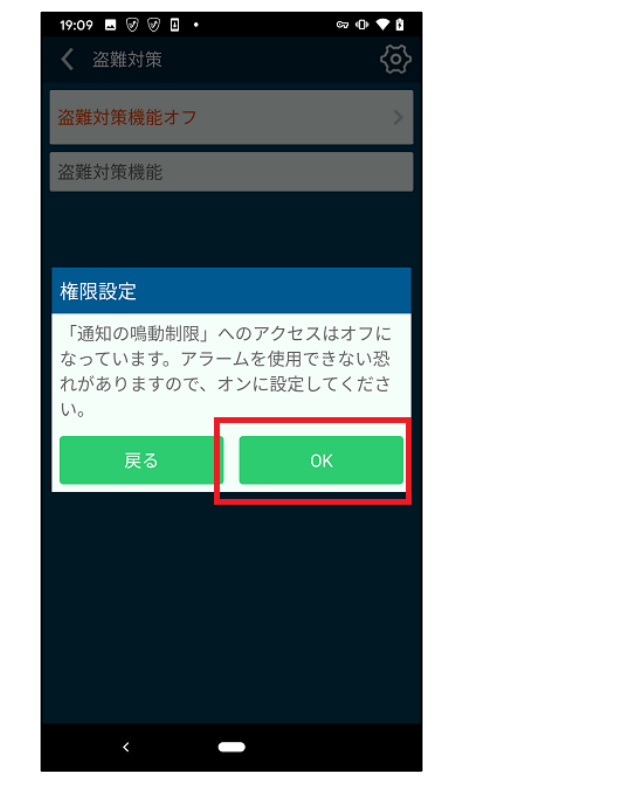

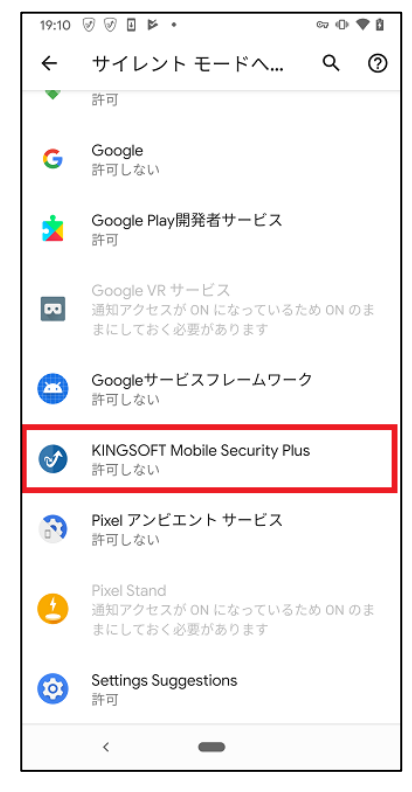

- 4.9. 「盗難対策機能オフ」バーをタップします。
- 4.10. 画面ロックの解除に使用するパスワードを入力し、「パスワード設定」ボタンをタップします。

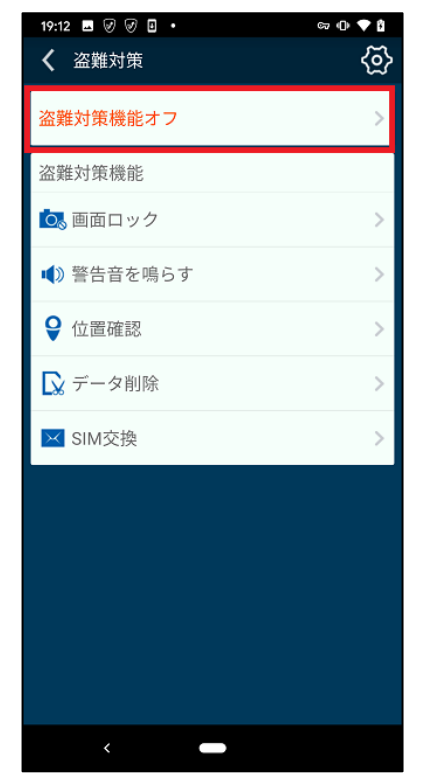

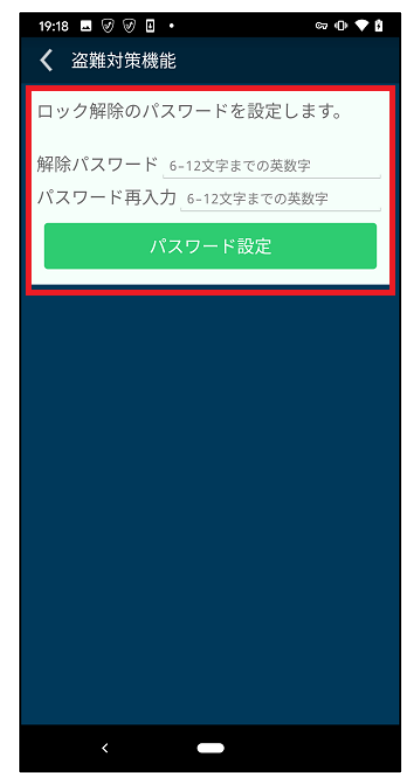

4.11. 盗難対策機能の設定が完了します。

| 19:15 🖬 🖉 🖉 🖬 🔹 | ca 🕕 📥 🙀 |
|-----------------|----------|
| <b>〈</b> 盗難対策   | <u>ଚ</u> |
| 盗難対策機能起動中       | >        |
| 盗難対策機能          |          |
| 💿 画面ロック         | >        |
| ■●) 警告音を鳴らす     | >        |
| ♀ 位置確認          | >        |
| 🔀 データ削除         | >        |
| ✓ SIM交換         | >        |
|                 |          |
|                 |          |
|                 |          |
|                 |          |
|                 |          |
| < _             |          |

## 5. アプリロック

- 5.1. 「アプリロック」ボタンをタップします。
- 5.2. ロックしたアプリを起動する際に必要となるパスワードを入力し「OK」ボタンをタップします。

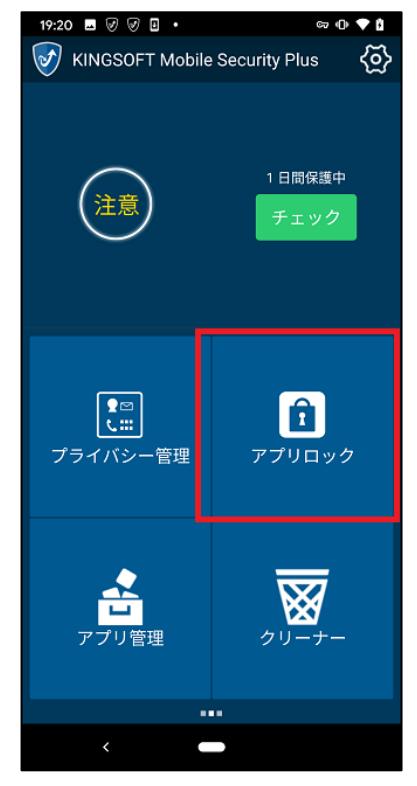

| 19:20 🗑 🗑 🖬 🕨 🔹 | cə 🕩 🔷 🕯 |
|-----------------|----------|
| 🕻 アプリロック        |          |
| パスワードの設定        | 2        |
| パスワードを設定して      | ください。    |
| パスワード設定         |          |
| パスワード再入力        |          |
| キャンセル           | ок       |
|                 |          |
|                 |          |
|                 |          |
|                 |          |
|                 |          |
|                 |          |
|                 |          |
|                 |          |
|                 |          |
|                 |          |
|                 |          |
|                 |          |
|                 |          |
|                 |          |

- 5.3. 秘密の質問についてのメッセージが表示されます。「OK」ボタンをタップします。
- 5.4. 秘密の質問を選択し、答えを入力した後、「OK」ボタンをタップします。

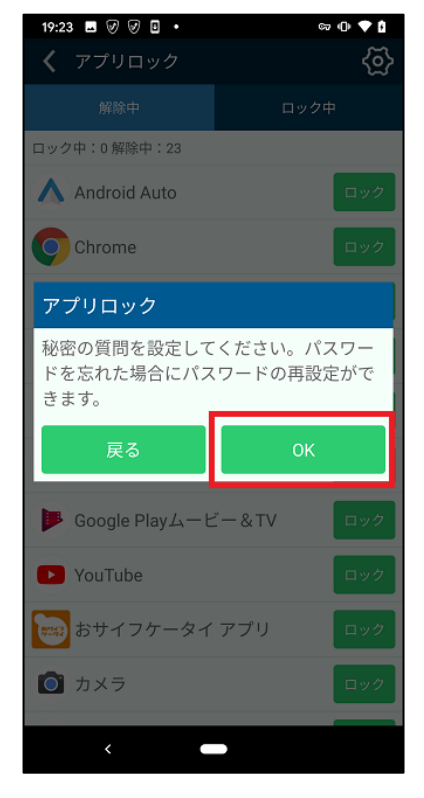

| 19:31 ■ Ø Ø □ •<br>く アプリロック                                   | ස 🕩 🔷 🕻                          |  |
|---------------------------------------------------------------|----------------------------------|--|
| 秘密の質問<br>秘密の質問と答えを3<br>これらの質問はパスワ<br>ために使用されます。<br>*答えは空白を使用で | つ選択してください。<br>7ード紛失時の復旧の<br>きません |  |
| 母親の旧姓は?                                                       |                                  |  |
| 答え1                                                           | 答え1                              |  |
| 初めて飼ったペットの                                                    | 名前は?                             |  |
| 答え2                                                           | 答え2                              |  |
| 好きな食べ物は?                                                      |                                  |  |
| 答え3                                                           |                                  |  |
|                                                               |                                  |  |
| キャンセル                                                         | ОК                               |  |
| <                                                             |                                  |  |

5.5. アプリロック機能の設定が完了します。

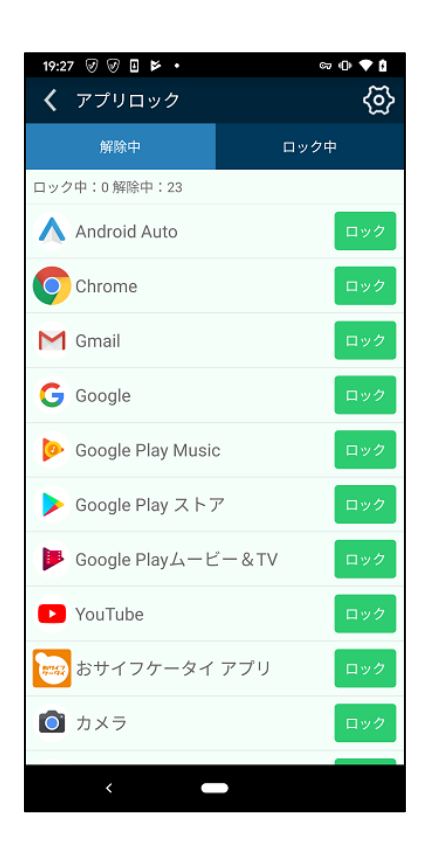

システム用件:Android OS 5.0 以上

使用台数:1 シリアル/1 台の Android 端末

その他:クラウドスキャンとバージョンアップについてはインターネット接続環境が必要です。

#### サポートお問い合せ窓口

電話番号 0570-008230(ナビダイヤル)

※ナビダイヤルをご利用になれない場:03-3582-8295

受付時間 10:00-13:00/14:00-17:00(土日祝日を除く)

e-mail: spt@kingsoft.jp